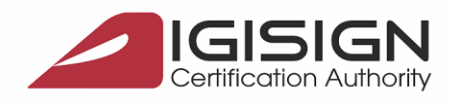

Str. Virgil Madgearu nr.

DigiSign S.A.

București, Sector 1, 014135, România Tel: 031 620 2000, Fax: 031 620 2080, office@digisign.

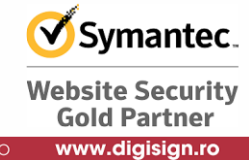

## Procedura obtinere certificat de criptare

1. Completati cerere de obtinere certificate digital de pe site: <u>www.digisign.ro</u> -> Formular inregistrare-> Semnatura (cerere certificate digital pentru semnatura electronica)

| Acest website utilizeaza cookies pentr                                                              | st website utilizeaza cookies pentru a afisa continut personalizat si pentru monitorizare statistica. Te rugam sa-ti setezi preferintele de cookies |                          |                                         |                     | Setari cookies Accepta toate |              |                       |                  |
|----------------------------------------------------------------------------------------------------|----------------------------------------------------------------------------------------------------|--------------------------|-----------------------------------------|---------------------|------------------------------|--------------|-----------------------|------------------|
| Contacteaza-ne: 031 620 2000                                                                        | E-mail: helpdesk@digisign.ro                                                                                                    |                          | RO   EN                                 | Cauta               | a                            | in           | f 🔒 Like              |                  |
|                                                                                                    | Home Produ                                                                                                    | use si servicii Promotii | Utile                                   | Despre noi          | Contact                      | Formula      | r inregistrare        | $\leftarrow^{1}$ |
| Formular inregistrare                                                                               |                                                                                                    |                          |                                         |                     |                              |              |                       |                  |
| Home > Formular inregistrare                                                                        |                                                                                                    |                          | DigiSign, furni                         | izorul tau de semna | atura electronica            | din Roman    | ia 🎤 <u>suport 24</u> | <u>7</u>         |
| Semnatura<br>Cerere Certificat Digital pentru semnatura electronica<br>Certificat digital calificat |                                                                                                    |                          |                                         |                     |                              |              |                       | 2                |
|                                                                                                    |                                                                                                    |                          |                                         |                     |                              |              |                       |                  |
| Verificare<br>Verifica starea                                                                       | certificate<br>certificatelor prin intermediul serviciului nostru                                                                                   | online.                  | Verifica<br>Verifica mai<br>electronice | re marci tem        | porale<br>cate pe docume     | nte sau pe : | semnaturile           |                  |

2. Selectati valabilitatea certificatului de criptare , selectati Obtinere

| 1.0ptiuni         2.Identificare         3.Facturare         4.Livrare         5.Promotii         6.Acord final                                                                                                    |        |
|----------------------------------------------------------------------------------------------------|--------|
| Valabilitate certificat<br>Selectati o optiune<br>Produse si optiuni<br>Obtinere                                                                                                    |        |
| Va rugam sa completati toate campurile cuprinse in acest formular. Dupa completarea si validarea acestuia veti primi pe adresa dumneavoastra de e-mail aceasta cerere (Declaratia<br>impreuna cu Contractul Cadru, Termenii si Factura Proforma aferenta produselor/serviciilor solicitate. Declaratia, Contractul Cadru si Termenii vor trebui tiparite, semnate si adaugat<br>setului de documente necesare eliberarii certificatului digital calificat. In completarea formularului, va rugam sa nu utilizati caractere speciale si diacritice. |        |
| <ul> <li>Reinnoire offline</li> <li>Reinnoire online</li> </ul>                                                                                                    |        |
| Inainte                                                                                                    | Б<br>С |

S.C. DIGISIGN S.A., J40/8069/2005, RO 17544945, Capital social subscris 1.500.000 RON, Capital social vărsat 1.500.000 RON, Cont bancar: RO54 BTRL 0480 1202 W366 21XX, Banca Transilvania – Sucursala Chibrit

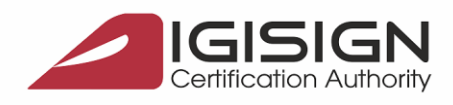

Sector 1, 014135, România Tel: 031 620 2000, Fax: 031 620 2080

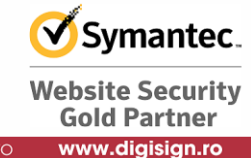

3. Completati cu datele dvs. toate campurile obligatorii din formular apoi apasati "Trimite Cererea":

| Soniacteaza-ne: | : 031 620 2000                                                            | ≤ E-mail: helpdesk@digisi             | gn.ro                  |                           | RO   EN    | Cauta      |         | Q in  | f 📊            |
|-----------------|---------------------------------------------------------------------------|---------------------------------------|------------------------|---------------------------|------------|------------|---------|-------|----------------|
| Certification   | IGN<br>Authority                                                          | Home                                  | Produse si servi       | icii Promotii             | Utile      | Despre noi | Contact | Formu | lar inregistra |
| 1.Optiuni       | 2.Identificare                                                            | 3.Facturare                           | 4.Livrare 5            | 5.Promotii                | 6.Acord fi | nal        |         |       |                |
| in vederea real | izarii scopului contra                                                    | ctului.                               |                        |                           |            |            |         |       |                |
| Confirm fapt    | izarii scopului contra<br>tul ca adresa de e-mai                          | ctului.<br>I completata la pasul 2. I | dentificare este corec | ta frewrtwe@gfg           | ŋfd.vo.uk  |            |         |       |                |
| Confirm fapi    | izarii scopului contra<br>tul ca adresa de e-mai<br>I pentru verificare * | I completata la pasul 2. I            | dentificare este corec | ta frewrtwe@gfg<br>5 61 4 | ffd.vo.uk  |            |         |       |                |

- 4. La adresa de e-mail completata la pasul 2 veti primi documentele (**declaratie, contract, termeni si conditii** ) completate automat cu datele introduse de dvs. in formular si o proforma pe care va rugam sa nu luati in considerare.
- 5. Semnati electronic si marcati temporal (in format PDF sau p7m) documentele primite prin e-mail (**declaratie**, **contract**, **termeni si conditii**) si o copie scanata, imagine a **actului de identitate valabil** pe baza caruia ati completat formularul , si cele 4 documente semnate sa ne trimiteti la adresa <u>helpdesk@digisign.ro</u> solicitand totodata emiterea unei facturi proforme corespunzatoare cu certificatul de criptare pentru care ati optat.

De asemenea, va rugam sa precizati in e-mail daca veti folosi certificatul de criptare pe eTokenul pe care-l aveti deja sau doriti un eToken nou.

- 6. Veti primi pe e-mail facture proforma cu produsul/serviciul si valoarea corecta pe care va rugam sa achitati si sa ne trimiteti.
- 7. Dupa confirmarea platii, si verificarea/validarea documentelor vom emite certificatul de criptare in format .p12 si vom trimite fie prin e-mail fie deja instalat pe un dispozitiv eToken in functie de cum ati solicitat dvs.
- 8. Parola certificatului va fi transmisa prin SMS la numarul completat in formularul de cerere.

S.C. DIGISIGN S.A., J40/8069/2005, RO 17544945, Capital social subscris 1.500.000 RON, Capital social vărsat 1.500.000 RON, Cont bancar: RO54 BTRL 0480 1202 W366 21XX, Banca Transilvania – Sucursala Chibrit

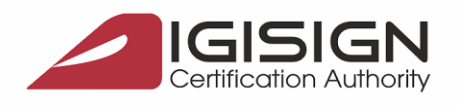

DiaiSian S.

Virgil Madgearu nr

urești, Sector 1, 014135, România Tel: 031 620 2000, Fax: 031 620 2080, office@dig

Symantec. Website Security Gold Partner www.digisign.ro

- Dupa primirea certificatului si a parolei, in cazul in care ati ales sa primiti certificatul prin e-mail (altfel certificatul va fi deja instalat pe eTokenul nou), va trebui sa importati certificatul pe eTokenul dvs. dupa cum urmeaza:
  - a. Salvati local certificatul primit pe e-mail
  - b. Va asigurati ca aveti instalat ultima versiune a programul Safenet Authentication Client Tool si rulati din nou Lantul de inceredere (<u>https://digisign.ro/utile/download/</u> -> Lant de incredere / Driver eToken (gasiti tutorial de instalare))
  - c. Deschideti programul Safenet Authentication Clint Tool -> User Certificates ->Import Certificate

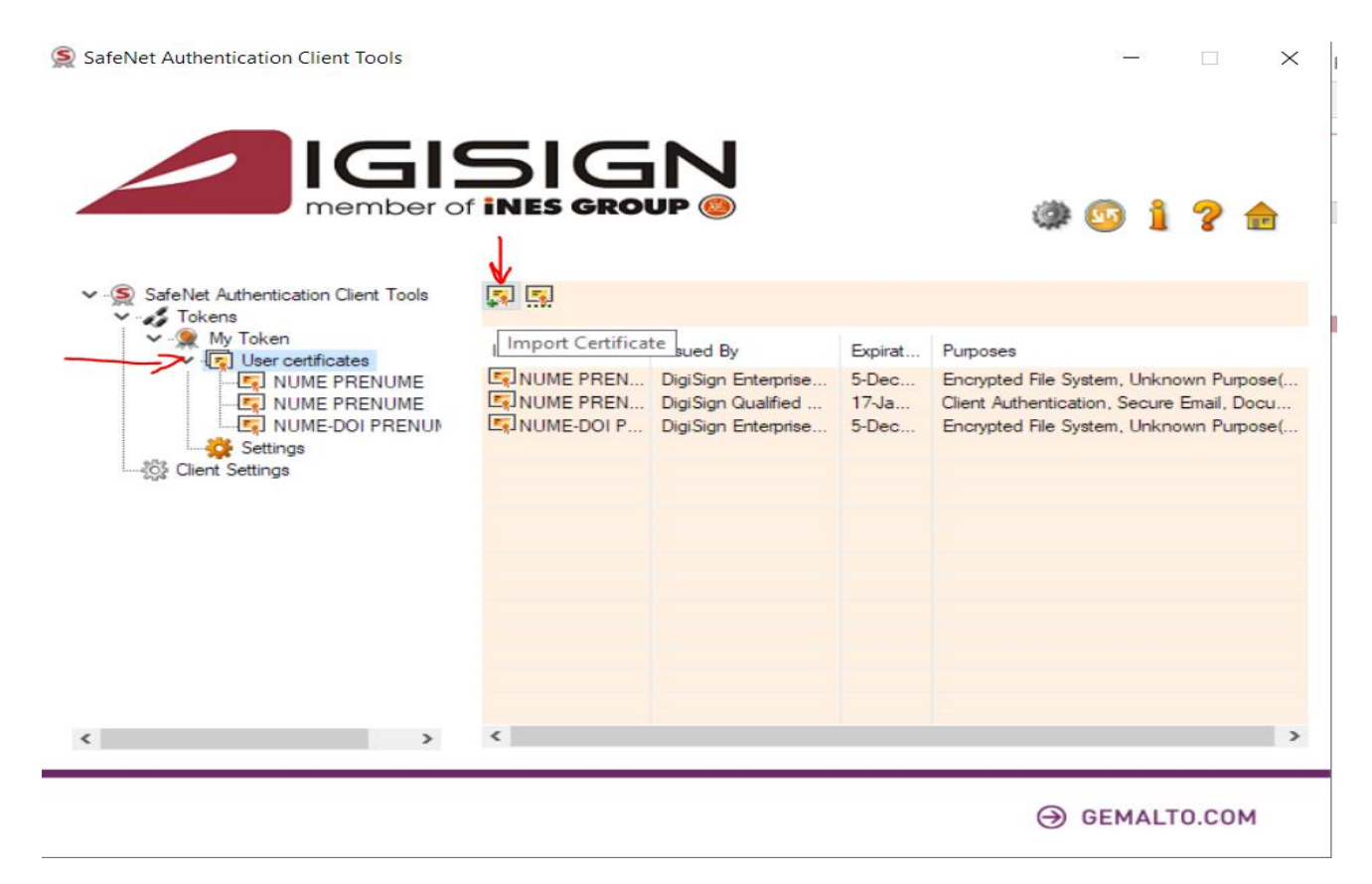

9

S.C. DIGISIGN S.A., J40/8069/2005, RO 17544945, Capital social subscris 1.500.000 RON, Capital social vărsat 1.500.000 RON, Cont bancar: RO54 BTRL 0480 1202 W366 21XX, Banca Transilvania – Sucursala Chibrit

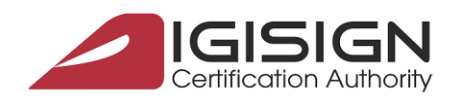

Str. Virail Madaearu ni

DigiSign S.A.

urești, Sector 1, 014135, România Tel: 031 620 2000, Fax: 031 620 2080, office@digi

Symantec. Website Security Gold Partner

www.digisign.ro

## d. Introduceti parola eTokenului si selectati "Import a certificate from a file":

|                                                                                                    | وم پ    | 1                              | ? 💼                                   |
|----------------------------------------------------------------------------------------------------|---------|--------------------------------|---------------------------------------|
| <ul> <li>SafeNet Auth</li> <li>Tokens</li> <li>My Tokens</li> <li>My Token</li> <li>Import Certificate: My Token</li> <li>Import a certificate from my personal certificate store</li> <li>Import a certificate from a file</li> </ul> | ×<br>70 | Unknown<br>ecure Em<br>Unknown | i Purpose(<br>ail, Docu<br>i Purpose( |
| Can                                                                                                    | cel     |                                | >                                     |

## → GEMALTO.COM

e. Selectati certificatul .p12 salvat local apoi introduceti parola primita prin SMS si apasati OK. ( <u>aceasta</u> parola folositi doar atunci cand importati certificatul pe eToken, la semnare folositi parola eTokenului).

| SafeNet Authentication Client Tools                                                                                                  | - • ×                                                            |
|----------------------------------------------------------------------------------------------------|------------------------------------------------------------------|
| SafeNet Authentication Client Tools<br>Tokens<br>FFX or P12 Password<br>Finer the PFX or P12 password:<br>Current Language: EN<br>OK | A, Unknown Purpose(<br>Secure Email, Docu<br>), Unknown Purpose( |
| < > <                                                                                                    | >                                                                |

→ GEMALTO.COM

In acest moment certificatul de criptare este instalat pe eToken si il puteti utiliza pentru criptare documente folosind Digisigner One.

> S.C. DIGISIGN S.A., J40/8069/2005, RO 17544945, Capital social subscris 1.500.000 RON, Capital social vărsat 1.500.000 RON, Cont bancar: RO54 BTRL 0480 1202 W366 21XX, Banca Transilvania – Sucursala Chibrit

2